### ELTIS 3 Scurtă prezentare

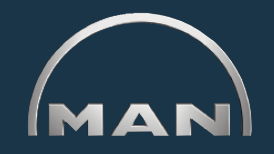

Prin ELTIS 3 aveți posibilitatea să:

căutați componente specifice motorului și

să comandați piese

În plus, este pusă la dispoziția dvs. pentru consultare și tipărire următoarea documentație de service:

- manualul de întreținere
- manualul de utilizare
- catalogul de piese (versiunea pentru tipărire)

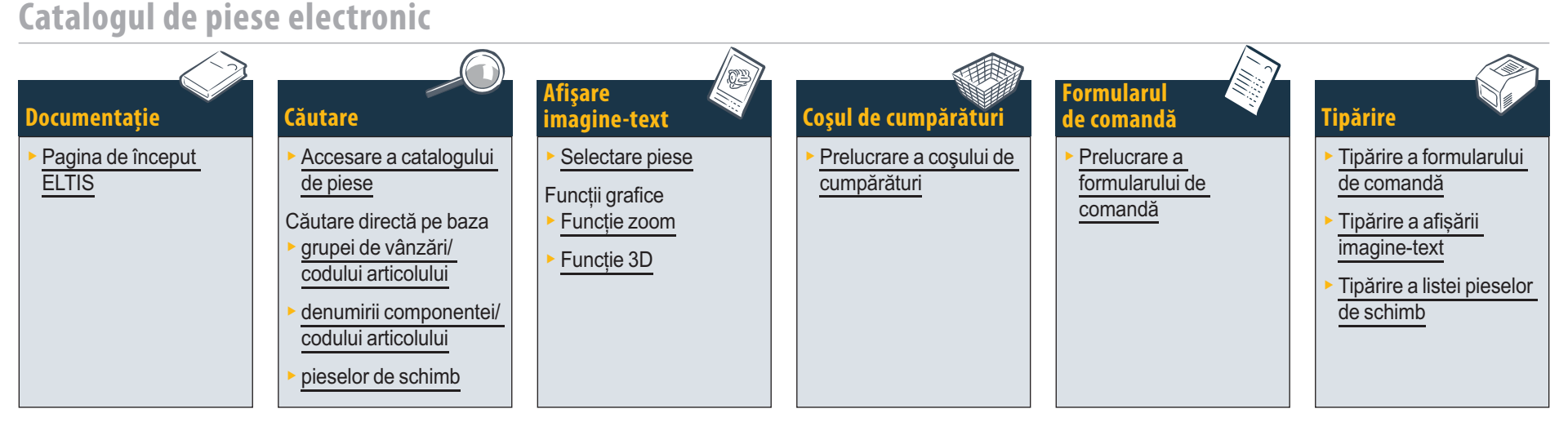

#### Documentații de service

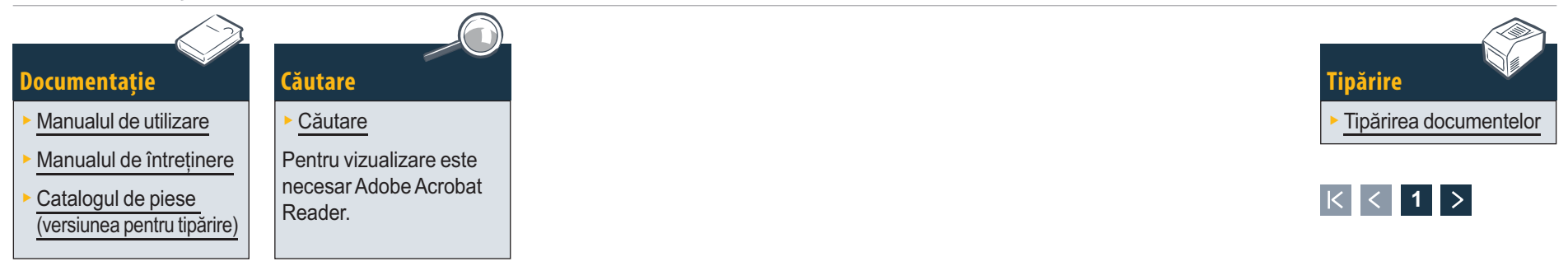

## **Documentație** Pagina de început ELTIS

Prin ELTIS se poate efectua o căutare rapidă și confortabilă a componentelor specifice motorului și se pot utiliza opțiunile de comandare a componentelor. În plus, în ELTIS sunt integrate manualele de întreținere și de utilizare specifice motorului. Documentația de catalog completă, specifică motorului, poate fi tipărită cu imprimanta dvs.

- Pentru a selecta versiunea de limbă faceți clic simbolul triunghiular al meniului pulldown.
- Deschideți aici catalogul de piese şi începeți căutarea.
- Aici deschideți documentele de service puse la dispoziție de MAN.
- 4 Aici deschideți 'Coşul de cumpărături'.

Documentatie

- 5 În cazul în care programul cuprinde mai multe motoare, aici se poate apela numărul de comandă respectiv, corespunzător motorului.
- 6 Începeți aici căutarea specifică, pe baza '<u>Grupei</u> <u>de vânzări</u>' sau a '<u>Codului articolului</u>'.
- 7 Deschideți aici opțiunea Ajutor a programului.

Căutare

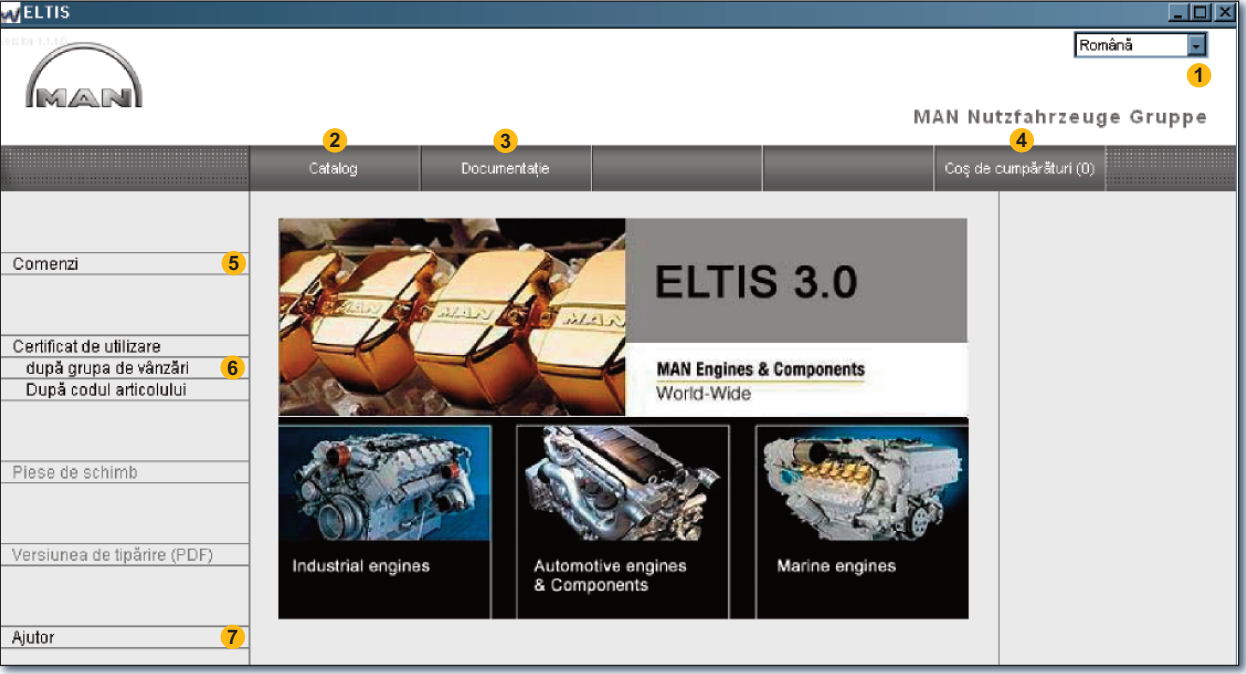

Pagina de început ELTIS

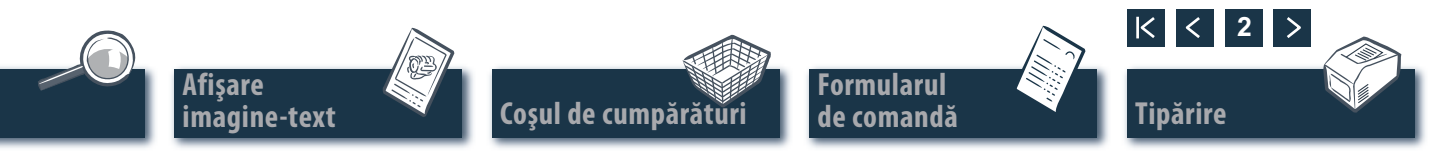

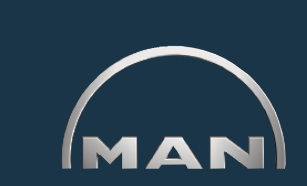

#### Accesare pe baza grupelor constructive/figurilor

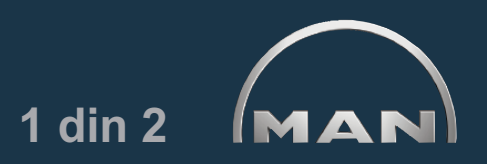

Pentru a începe căutarea pieselor faceți clic pe 'Catalog' în pagina de început. Se deschide o vedere de ansamblu a paginii de catalog cu grupele constructive.

- Lista grupelor constructive. Pentru a continua căutarea faceți clic pe 'Grupa constructivă' dorită. Este afişată lista figurilor.
- 2 Începeți aici o căutare specifică, pe baza '<u>Denu-</u> mirii componentei' sau a '<u>Codului articolului</u>'.
- 3 Aici deschideți vederea de ansamblu a 'Pieselor de schimb'. 'Piesele de schimb' pot fi preluate direct în 'Coşul de cumpărături'.
- 4 Aici deschideți Catalogul de piese (versiunea pentru tipărire) specific motorului.
- 5 Afişare a derulării căutării cu funcție de navigare.

| ELTIS                                                                                 |                                                                                                    |                                                                                                    |         |       |          |                                                                                                    |
|---------------------------------------------------------------------------------------|----------------------------------------------------------------------------------------------------|----------------------------------------------------------------------------------------------------|---------|-------|----------|----------------------------------------------------------------------------------------------------|
| MAR                                                                                   |                                                                                                    |                                                                                                    |         | 2     | MAN Nut  | Română 💽                                                                                                    |
|                                                                                       | Catalog                                                                                                    | Documentație                                                                                                    |         | Caută | Coş de c | sumpäräturi (0)                                                                                                    |
| Comenzi<br>Certificat de utilizare<br>după grupa de vânzări<br>După codul articolului | Grupă co     Denumire       010/0     Bloc motor       020/0     Mecanism b       030/0     Chiulasa       040/0     Comandă n       050/0     Ungerea mo       060/0     Sistem răcii       080/0     Sistem răcii       090/0     Supraalime       100/0     Duze injecții       110/0     Pompa de i       120/0     Sistem alim       12/00     Sistem alim | notor<br>otorului<br>re (cu apă)<br>irație/galerie ev.<br>ntare 1<br>e și conducte<br>njecție / Pompa de înaltă p<br>entare cu comb. | resiune |       |          | Comandă<br>000005657580 000002<br>Serie motor<br>41018230891817<br>PET 32.2007<br>Tipul motorului<br>D 2876 LE423<br>5 |
| Piese de schimb (3)<br>Versiunea de tipărire (PDF) (4)                                | 17300 Lagare cuta<br>19200 Elemente co<br>250/0 Iluminat, se<br>260/0 Aparate elec<br>270/0 Aparate må<br>320/0 Cutia de vita<br>990/0 Set de gami                                                                                                    | a de viteze<br>onstructive motor<br>mnale, comutatoare<br>strice<br>sură și indicare<br>sze Cu Elemente montate<br>turi              |         |       |          |                                                                                                    |
| Ajutor                                                                                |                                                                                                    |                                                                                                    |         |       |          |                                                                                                    |

Vedere de ansamblu asupra grupelor constructive

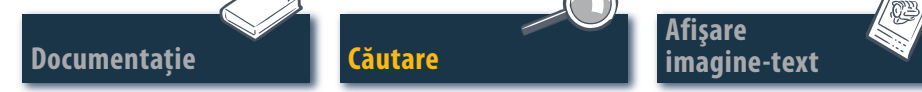

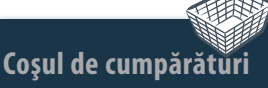

Formularul de comandă

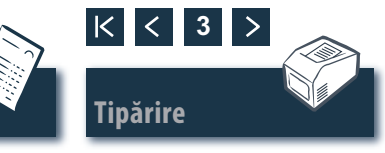

#### Accesare pe baza grupelor constructive/figurilor

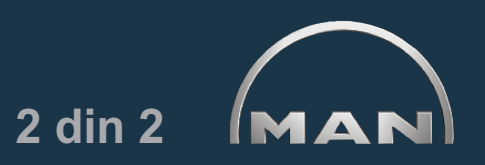

În pagina de catalog faceți clic pe 'Grupa constructivă' dorită. Este afişată lista figurilor pentru a continua căutarea.

- Lista figurilor disponibile. Pentru a vizualiza afişarea imagine-text (BTA) faceţi clic pe 'Figura' dorită.
- 2 Vizualizare a derulării căutării cu funcție de navigare. ■

| AV ELTIS                                                                                                    |                                                                                                    |                                                                                                    |                                               |       |          |                                                                                                    |
|----------------------------------------------------------------------------------------------------|----------------------------------------------------------------------------------------------------|----------------------------------------------------------------------------------------------------|-----------------------------------------------|-------|----------|----------------------------------------------------------------------------------------------------|
| MAN                                                                                                    |                                                                                                    |                                                                                                    |                                               | M     | IAN Nu   | Română 🔽<br>tzfahrzeuge Gruppe                                                                                                    |
|                                                                                                    | Catalog                                                                                                    | Documentație                                                                                                    |                                               | Caută | Coş de i | cumpărături (0)                                                                                                    |
| Comenzi<br>Certificat de utilizare<br>după grupa de vânzări<br>După codul articolului<br>Piese de schimb<br>Versiunea de tipărire (PDF)<br>Ajutor | Cuprinsul figurilor<br>Agent de răcire Circult<br>Electromotor Sprijin<br>Pompa pentru agentu<br>Pompă apă brută Actir<br>Pompă apă brută Con<br>Pompă de apă<br>Pompă de apă<br>Pompă de apă<br>Pompă de apă<br>Răcitor aer supraalim<br>Schimbător căldură C<br>Schimbător căldură C<br>Schimbător căldură A<br>Schimbător căldură P<br>Schimbător căldură P<br>Schimbător căldură P<br>Schimbător căldură P<br>Scurgere agent răcire<br>Vas expansiune<br>Vas expansiune Circu<br>Vas expansiune Fixare<br>Țeavă eşapament Circu | aerisire<br>I de răcir Termostat<br>onare<br>Iducte de apă brută<br>se de uzură 51.06500-71<br><b>1</b><br>entare Ştuţ agent de răc<br>ircuite agent răcire<br>onexiune încălzire Circu<br>lemente montate<br>iplu filetat Suport<br>e cilindru de frână 51.06<br>ite agent răcire<br>e<br>cuite agent răcire | 026<br>tire<br>jite agent răcire<br>3100-7022 |       |          | Comandă<br>000005657580 000002<br>Serie motor<br>41018230891817<br>PET 32.2007<br>Tipul motorului<br>D 2876 LE423<br>Grupa constructivă<br>Sistem răcire (cu apă)<br>Grupă constructivă (modul<br>2 |

Vedere de ansamblu asupra figurilor

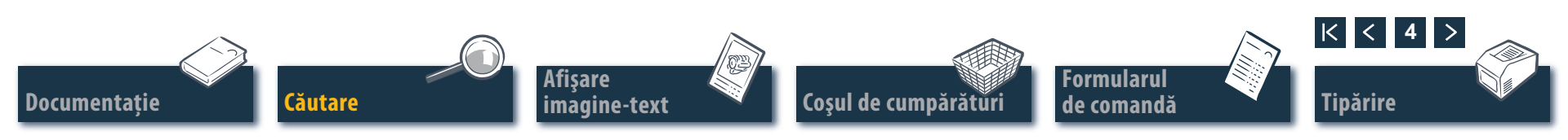

#### Căutare directă pe baza "Grupei de vânzări/codului articolului"

La căutarea pe baza 'Grupei de vânzări' sau a 'Codului articolului' este filtrat întregul stoc de date. Cu ajutorul funcției de filtrare sunt găsite piesele care încep cu caracterele introduse. Căutarea cu funcția de filtrare este activată prin butonul 'Filtru'. Dezactivarea unui 'Filtru' existent se face prin butonul 'Afişează tot'.

- Selectați aici opțiunea de căutare dorită 'după grupa de vânzări' sau 'după codul articolului'.
- Introduceți în câmpul pentru date 'Grupa de vânzări' sau 'Codului articolului' dorite.
- 3 Dacă butonul 'Filtru' este afişat ca fiind activ (negru), căutarea se poate porni aici.
- ④ În cazul în care listele conținând rezultatele se întind pe mai multe pagini, pentru a le răsfoi sunt utilizate aceste butoane.
- 5 Aici sunt afişate rezultatele găsite.

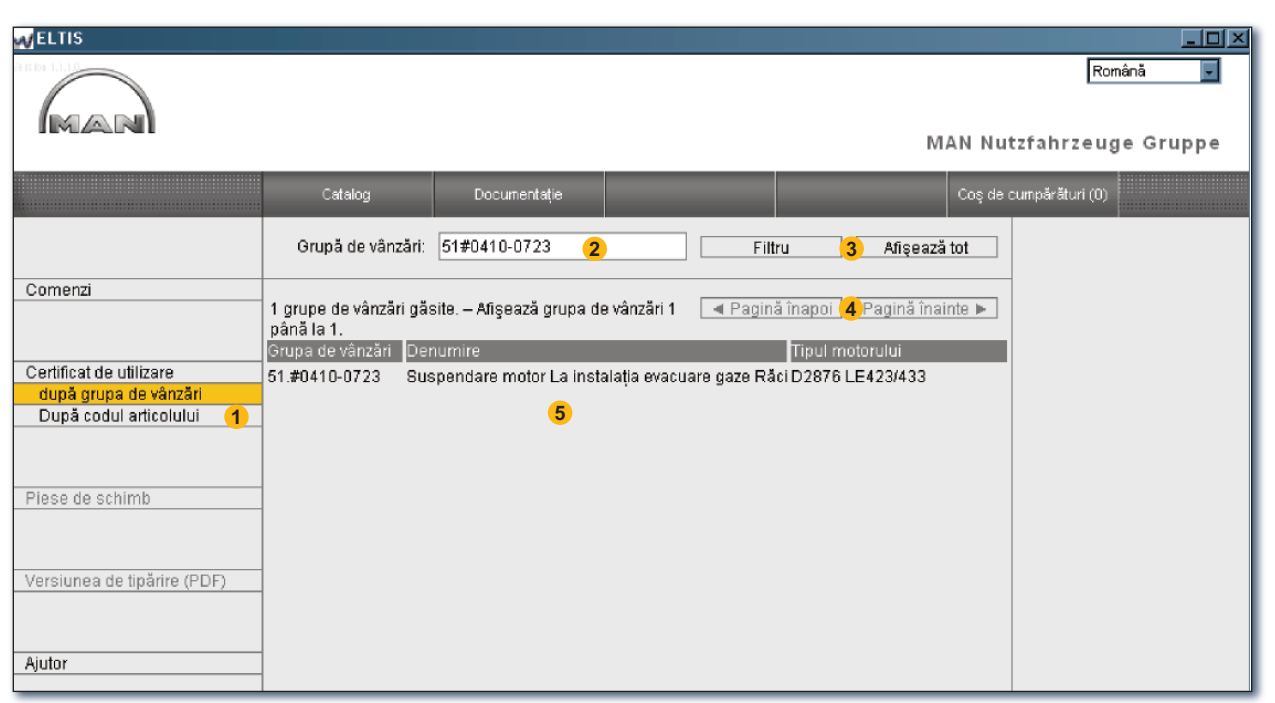

Căutare directă pe baza grupei de vânzări

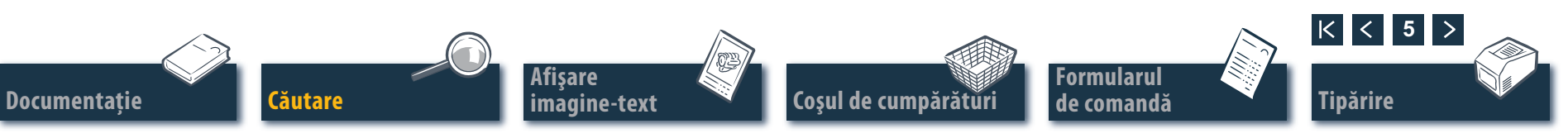

#### Căutare directă pe baza "Denumirii componentei/codului articolului"

MAN

Dacă vă este cunoscut 'Codului articolului' pentru componenta căutată, prin funcția de căutare se poate apela acest cod de articol în mod specific. Prin 'Caută' după 'Denumirea componentelor' este afişată de regulă o listă a rezultatelor găsite. Pentru a deschide fereastra corespunzătoare faceți clic pe 'CAUTĂ'.

- Selectați aici opțiunea de căutare dorită 'Căutare după denumirea parțială' sau 'Căutare după codul de articol'.
- Introduceți 'Denumirea componentelor' sau 'Codul articolului".
- 3 Porniți de aici căutarea.
- In cazul în care listele conținând rezultatele se întind pe mai multe pagini, pentru a le răsfoi sunt utilizate aceste butoane.
- 5 Aici este afişată lista respectivă conţinând rezultatele găsite. ■

| MELTIS                                                              |                                                                                                    |                                                |          |                                      |                                 |                                                                 |
|---------------------------------------------------------------------|----------------------------------------------------------------------------------------------------|------------------------------------------------|----------|--------------------------------------|---------------------------------|-----------------------------------------------------------------|
|                                                                     |                                                                                                    |                                                |          | M                                    | IAN Nu                          | Română 💽<br>tzfahrzeuge Gruppe                                  |
|                                                                     | Catalog                                                                                                    | Documentație                                   |          | Caută                                | Coş de l                        | cumpărături (0)                                                 |
| 1                                                                   | Denumirea<br>componentelor:                                                                                                    | A2c <b>2</b>                                   | Pornirea | căutării <mark>3</mark>              |                                 |                                                                 |
| Căutare după denumirea<br>parțială<br>Căutare după codul de articol | Noțiunea dvs. de căut<br>32 noțiuni de căutare<br>Câutare după                                                                     | are nu este clară.<br>posibile Afişează noțiun | ea 1     | ă înapoi <mark>(4</mark> )Pagină îna | iinte 🕨                         | Comandă<br>000005657580 000002<br>Serie motor<br>41018230891817 |
| Ajutor                                                              | Piulită hexagonală BM6-04-A2C PET 32,2007   Piulită hexagonală M3-8-A2C Tipul motorului   Piuliță hexagonală M4-8-A2C D 2876 LE423 |                                                |          |                                      | Tipul motorului<br>D 2876 LE423 |                                                                 |
|                                                                     | Şaibă sferică C8,4-ST-A2C<br>Şurub cilindric M3X12-4.8-A2C<br>Şurub cilindric M5X20-10,9-A2C                                       |                                                |          |                                      |                                 |                                                                 |
|                                                                     | Surub cilindric M6X25-8.8-A2C<br>Surub cilindric M6X30-8.8-A2C<br>Surub cilindric M8X25-8.8-A2C<br>5                               |                                                |          |                                      |                                 |                                                                 |
|                                                                     | Şurub cilindric M8X45-<br>Şurub cu cap plat M4X<br>Surub cu cap plat M4X                                                           | 8.8-A2C<br>16-4.8-H-A2C<br>1873-1-ST-7-A2C     |          |                                      |                                 |                                                                 |
|                                                                     | Şurub cu cap plat M4X<br>Şurub cu cap plat M4X<br>Şurub cu cap plat M5X                                                            | 25Z3-ST-Z-A2C<br>10-5.8-H-A2C                  |          |                                      |                                 |                                                                 |
|                                                                     | Surup cu cap plat M5X                                                                                                    | 128X50-9.8-Z-AZC                               |          |                                      |                                 |                                                                 |

Formularul

de comandă

Căutare directă pe baza denumirii componentei

< 6

Tipărire

K

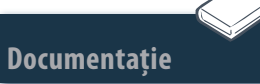

Afişare limagine-text

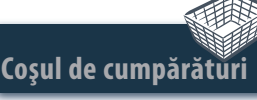

#### Accesare prin piesele de schimb

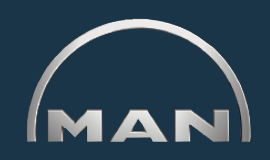

Pentru preluarea pieselor de schimb în 'Coşul de cumpărături' trebuie mai întâi deschis 'Catalogul' prin intermediul butonului cu același nume. 'Piesele de schimb' sunt marcate în 'Coşul de cumpărături' cu simbolul

- 1 Deschideți aici vederea de ansamblu a 'Pieselor de schimb'.
- Introduceți în coloana 'Cantitate' numărul de bucăți dorite.
- 3 Faceți aici clic pentru a transfera în 'Coşul de cumpărături' 'Piesele de schimb' pentru care ați introdus cantitatea.
- ④ Deschideţi aici fereastra pentru tipărirea listei pieselor de schimb. Pentru a tipări lista 'Pieselor de schimb' cu imprimanta dvs. faceţi clic în fereastra pentru tipărire pe 'TIPĂRIRE'. ■

Căutare

Documentație

|                                                                                       | Catalog                                                                                                    | Occumentație Tipărire Coş de cumpărături (0)                                                                                                    |
|---------------------------------------------------------------------------------------|----------------------------------------------------------------------------------------------------|----------------------------------------------------------------------------------------------------|
| Comenzi<br>Certificat de utilizare<br>după grupa de vânzări<br>După codul articolului | Piese de schimb       Nr. cure Cantita Unita       1     2       2     Buc.       3     Buc.       4     Buc.       5     Buc.       6     Buc.       7     Buc.                                                                                                    | Preluare în coșul de cumpărături 3<br>e Cod articol Denumire Tipul motorului<br>51.12503-0063 Element filtru carburant D 2876 LE423<br>51.12503-0061 Filtru carburant de schimb C D 2876 LE423<br>51<br>51<br>51<br>51<br>51<br>51<br>51<br>51<br>51<br>51                                                                                                    |
| Piese de schimb<br>/ersiunea de tipărire (PDF)<br>Ajutor                              | 8     9     9     9     9     9     9     9     9     9     9     9     9     9     9     9     9     9     9     9     9     9     9     9     9     9     9     9     9     9     9     9     9     9     9     9     9     9     9     9     9     9     9     9     9     9     9     9     9     9     9     9     9     9     9     10     11     11     12     12     9 Uc.     13     9 Uc.     14     9 Uc.     15     9 Uc.     16     9 Uc.     16     9 Uc.     16     9 Uc.     16     9 Uc.     16     10     10     10     10     10     10     10     10     10     10     10     10     10     10     10     10     10     10     10     10     10     10     10     10     10     10     10 | Solie motor     Solie motor     Solie motor     Solie motor     Solie motor     Solie motor     Turu motorului     D 2876 LE423     M. current   Col articol   Denumire     Turu motorului   D 2876 LE423     M. current   Col articol   Denumire     Turu motorului   D 2876 LE423     M. current   Col articol   Denumire     D 2876 LE423   Element filtu carburant de schimb Cu inel de etangare   D 2876 LE423     Solie 1 3605-0052   Filtu carburant de schimb Cu inel de etangare   D 2876 LE423     Solie 5 5 11:2607-7263   Filtu carburant de schimb Cu inel de etangare   D 2876 LE423     Solie 5 5 11:2607-726   Filtu carburant de schimb Cu inel de etangare   D 2876 LE423     Solie 5 5 5 11:2607-726   Filtu carburant de schimb Cu inel de etangare   D 2876 LE423     Solie 5 5 5 11:2607-726   Filtu carburant de schimb Cu inel de etangare   D 2876 LE423     Solie 5 1:2607-726   Filtu carburant de schimb Cu inel de etangare   D 2876 LE423     B 0 51:27240-1018   Sentor the memperatural   D 2876 LE423   D 2876 LE423     D 1 51:2742-1025   Traductor |
| fişare                                                                                |                                                                                                    | Formularul                                                                                                    |

## Afişare imagine-text Selectare piese

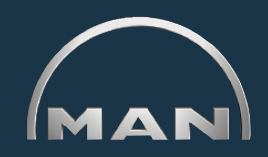

Afişarea imagine-text (BTA) prezintă o imagine a pieselor, cu o listă a acestora în partea de jos.

- Imaginea pieselor şi cursor grafic. Cursorul grafic marchează pe imagine poziţia selectată.
- 2 Câmp pentru text și cursor-text:
  - Numărul de poziție
  - Simbolizarea, în cazul pieselor de schimb
  - 'Codul articolului'
  - 'Cantitatea' şi unitatea de măsură
  - 'Denumirea componentei' şi observaţii
  - Termenul de introducere în producție (PET)
  - Termenul de scoatere din producție (PAT)
  - Cursorul-text
- 3 Câmp pentru introducerea cantității dorite pentru comandare.
- 4 Aici faceți clic pentru a prelua componenta marcată (cursor-text) în coşul de cumpărături.
- 5 Afişare a derulării căutării cu funcție de navigare.
- 6 Deschideți aici fereastra pentru a tipări BTA. Pentru a tipări această afişare imagine-text cu imprimanta dvs. faceți clic în fereastra pentru tipărire pe 'TIPĂRIRE'.

Indicație privind funcția de navigare: Nu este necesar să începeți întotdeauna căutarea componentelor de la început. Dacă plasați cursorul mouse-ului pe una dintre căutări, câmpul pentru informațiile introduse va fi afișat cu ALB. Pentru a reveni la această căutare faceți clic pe câmpul alb. ■

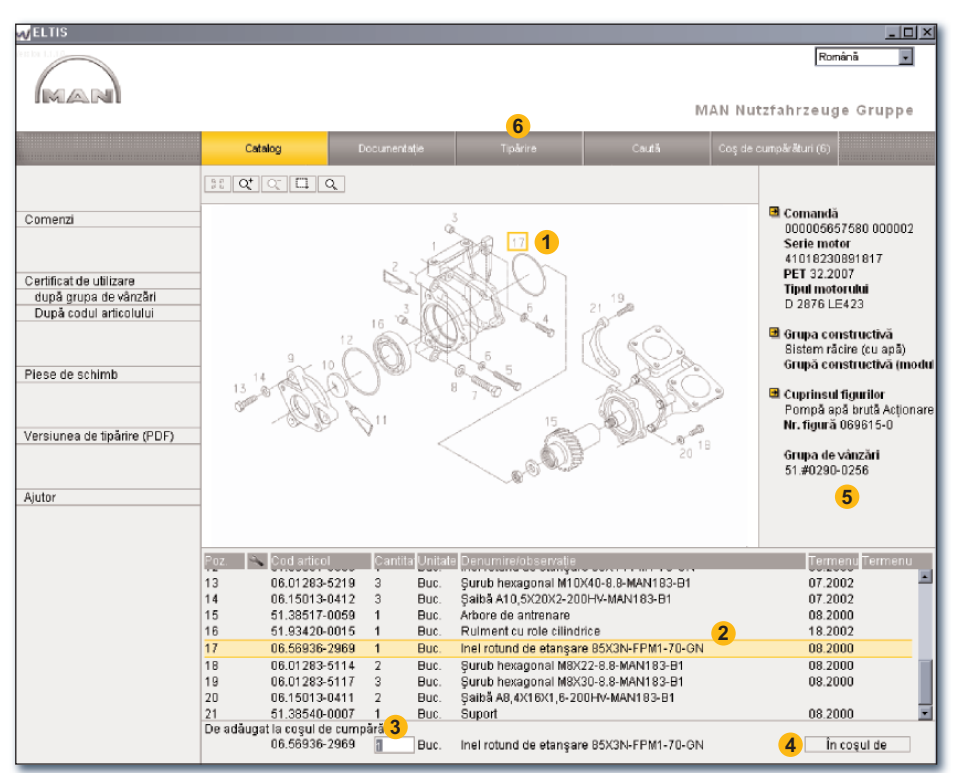

Afişare imagine-text

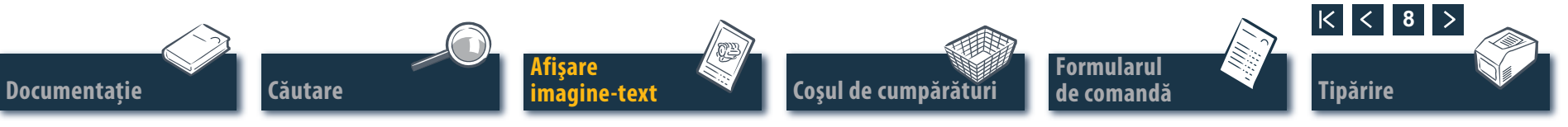

## Afişare imagine-text Funcții grafice – funcția zoom

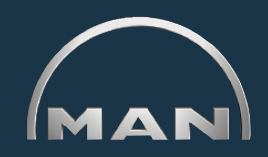

Imaginile componentelor sunt afişate în format TIF sau 3D (XVL™).

- 1 Butoane pentru funcțiile zoom la reprezentările grafice în format TIF:
  - Readuce o imagine mărită la afişarea completă.
  - Atrește treptat imaginea.
  - Micşorează treptat imaginea mărită.
  - Măreşte o secțiune marcată a imaginii. Menținând apăsat butonul mouseului trasați un dreptunghi peste secțiunea imaginii pe care doriți să o măriți.
  - Q Activează funcția de lupă. După clic deplasați cursorul mouse-ului peste imagine. ■

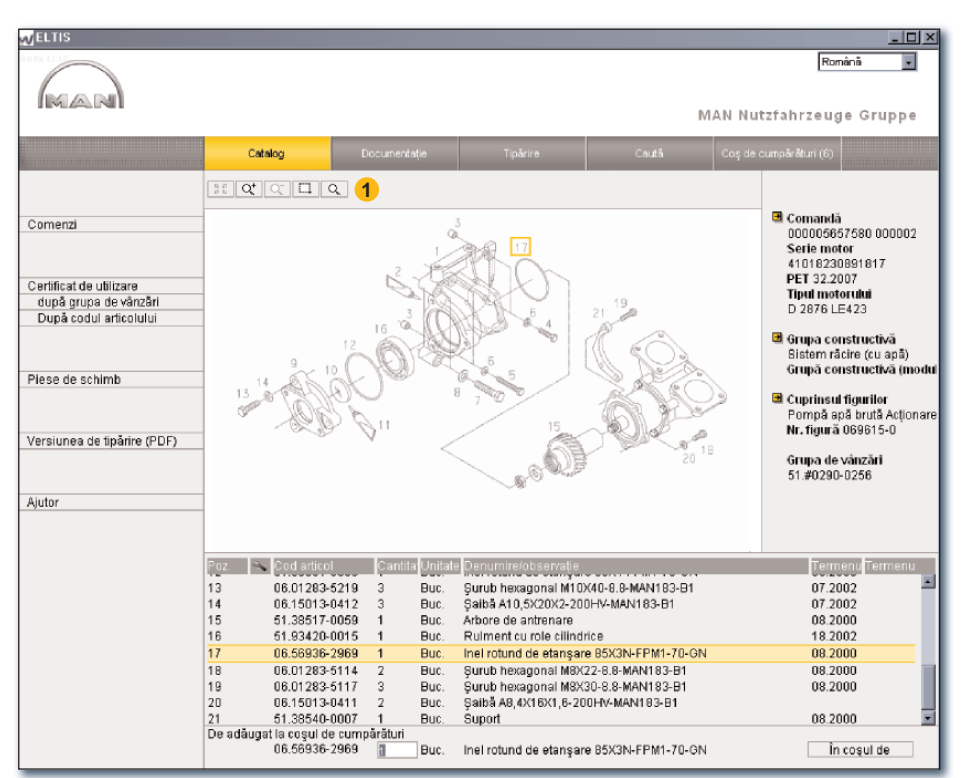

Funcțiile zoom ale ferestrei Imagine-text (format TIF)

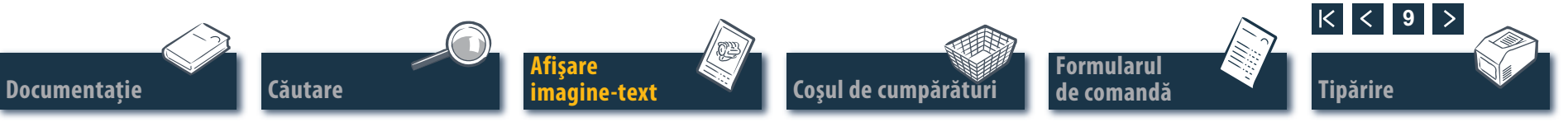

## Afişare imagine-text Funcții grafice – funcția 3D

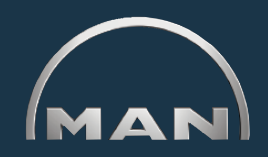

Imaginile componentelor sunt afişate în format TIF sau 3D (XVL™).

- **1** Butoane pentru afişarea imaginilor în format 3D: Butoanele activate sunt afişate cu GALBEN.
  - Treptat înapoi la imaginea inițială.
  - 1 Înapoi la imaginea inițială.
  - Deplasare a imaginii pe direcție 360°. 1)
  - Deplasare a imaginii pe axa orizontală. 1)
  - ত Deplasare în mod 3D (afişarea imaginii din toate părțile). 1)
  - Q<sup>±</sup> Mărire şi micşorare continuă a imaginii. <sup>1)</sup>
  - Mărește o secțiune marcată a imaginii. 2)
  - Deschide afişarea sub formă de rețea.
  - Deschide afişarea cu suprafețe umbrite.
  - Deschide afişarea combinată reţea/suprafeţe umbrite.
  - Deschide afişarea cu muchii acoperite.
  - Deschide afişarea texturată.
- Indicație: Pentru afișarea imaginilor XVL™ trebuie să fie instalat player-ul XVL. ■

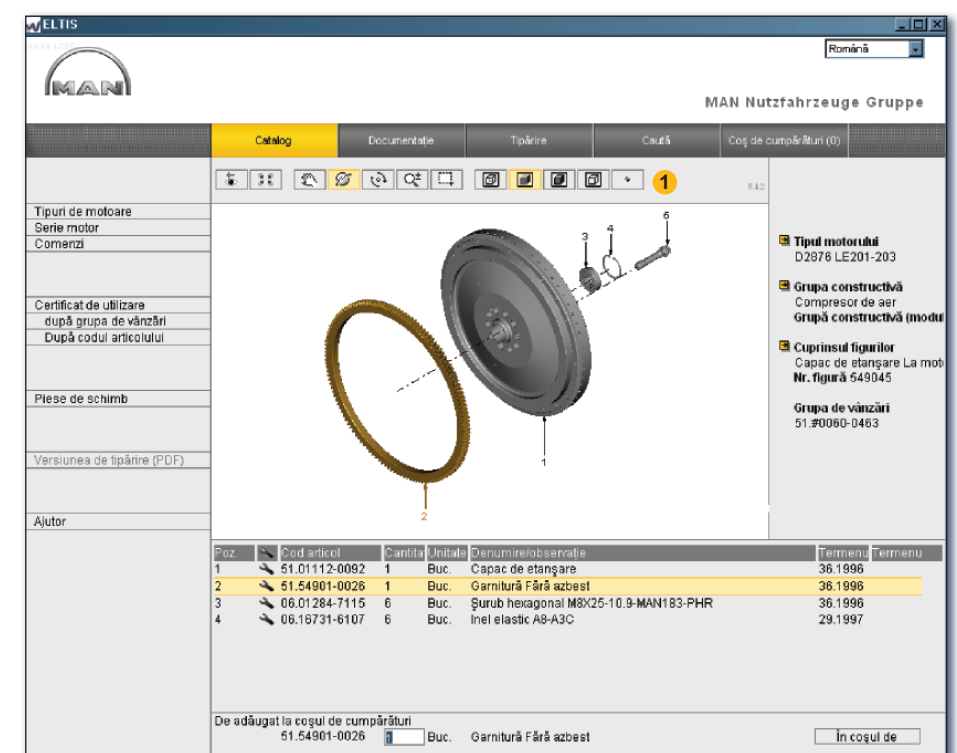

Funcțiile 3D ale afişării imagine-text (format 3D)

<sup>1)</sup> Mențineți apăsat butonul mouse-ului şi trageți cursorul în direcția dorită.

<sup>2)</sup> Mențineți apăsat butonul mouse-ului și trasați un dreptunghi peste secțiunea imaginii dorite.

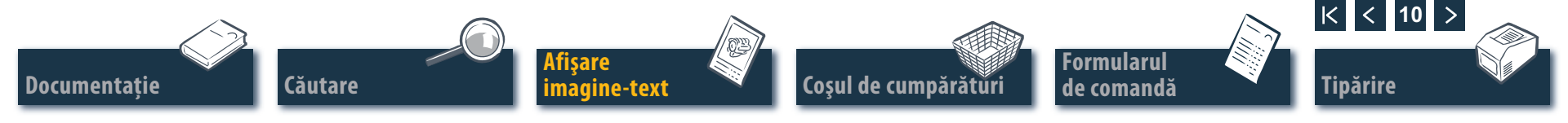

## Coşul de cumpărături

#### Prelucrarea coşului de cumpărături

În 'Coşul de cumpărături' curent se găsesc componentele care au fost transferate anterior în 'Coşul de cumpărături' (numărul componentelor din 'Coşul de cumpărături' este afişat pe buton în paranteze). Aici se pot introduce ulterior componente în mod direct, se pot schimba cantitățile, se pot introduce detalii cu privire la comandă, se pot selecta furnizorii și se pot gestiona adresele dvs. Pentru a deschide 'Coşul de cumpărături' faceți clic pe 'COŞUL DE CUMPĂRĂ-TURI'.

Pentru memorarea unei versiuni text a coşului de cumpărături faceți clic pe 'EXPORT'. Dacă doriți să ştergeți toate piesele introduse în coşul de cumpărături faceți clic pe 'GOLIRE'.

*Indicație:* Vor fi șterse imediat toate piesele introduse, fără a se solicita o confirmare.

- Pentru preluarea ulterioară a unei piese se poate introduce aici 'Codul articolului' dorit, urmat de clic pe 'DE ADĂUGAT LA CODUL DE PRODUSE'. Piesa de schimb este preluată în 'Coşul de cumpărături' cu cantitatea "1".
- 3 Lista tuturor pieselor comandate. Pentru a şterge o poziție faceți clic pe simbolul x. Pentru a modifica într-o poziție cantitatea comandată faceți clic pe câmpul 'Cantitate' şi suprascrieți cantitatea afişată.

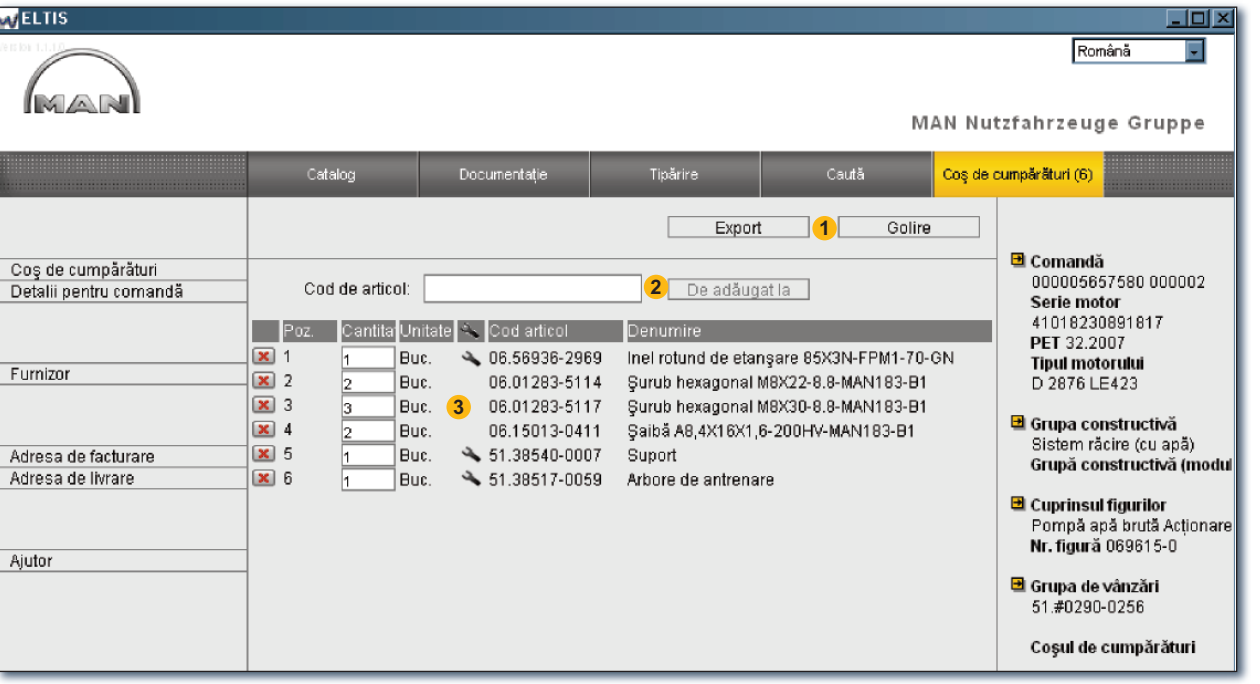

Indicație: Simbolul 🔦 indică faptul că la această poziție se găsește o piesă de schimb.

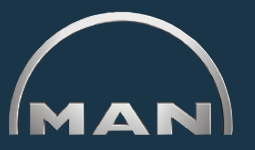

Documentatie

Căutare

Afişare imagine-text

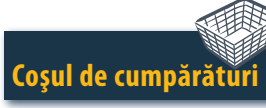

Formularul de comandă

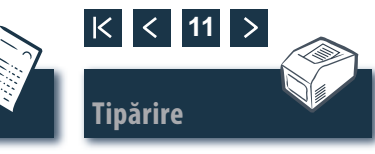

Vizualizarea coşului de cumpărături

## Formularul de comandă

#### Prelucrarea/tipărirea formularului de comandă

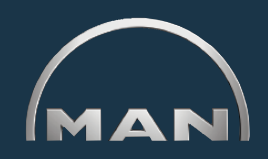

Înainte de a trimite comanda (de ex. prin fax), pentru verificarea conținutului se deschide fereastra de tipărire a formularului de comandă. Deschideți apoi 'Coşul de cumpărături' prin clic pe butonul cu același nume.

- Deschideți aici fereastra pentru tipărirea formularului de comandă. Pentru a tipări formularul de comandă cu imprimanta dvs. trebuie să faceți clic pe 'TIPĂRIRE' în fereastra de tipărire a formularului de comandă.
- 2 Deschideți aici fereastra 'Detalii pentru comandă' pentru a introduce informații suplimentare, ca de exemplu 'Referința comenzii', 'Data de livrare', 'Modul de expediție' etc.
- 3 Deschideți aici fereastra 'Furnizor' pentru a introduce informațiile privind adresa unui furnizor.
- 4 Deschideți aici fereastra 'Adresa de facturare' pentru a introduce adresa dvs. de facturare.
- 5 Deschideți aici fereastra 'Adresa de livrare' pentru a introduce adresa dvs. de livrare. Dacă 'Adresa de livrare' este identică cu 'Adresa de facturare' pot fi preluate direct toate informațiile 'Adresei de facturare'. Faceți clic pe 'DE PRELUAT DIN ADRESA DE FACTURARE'. ■

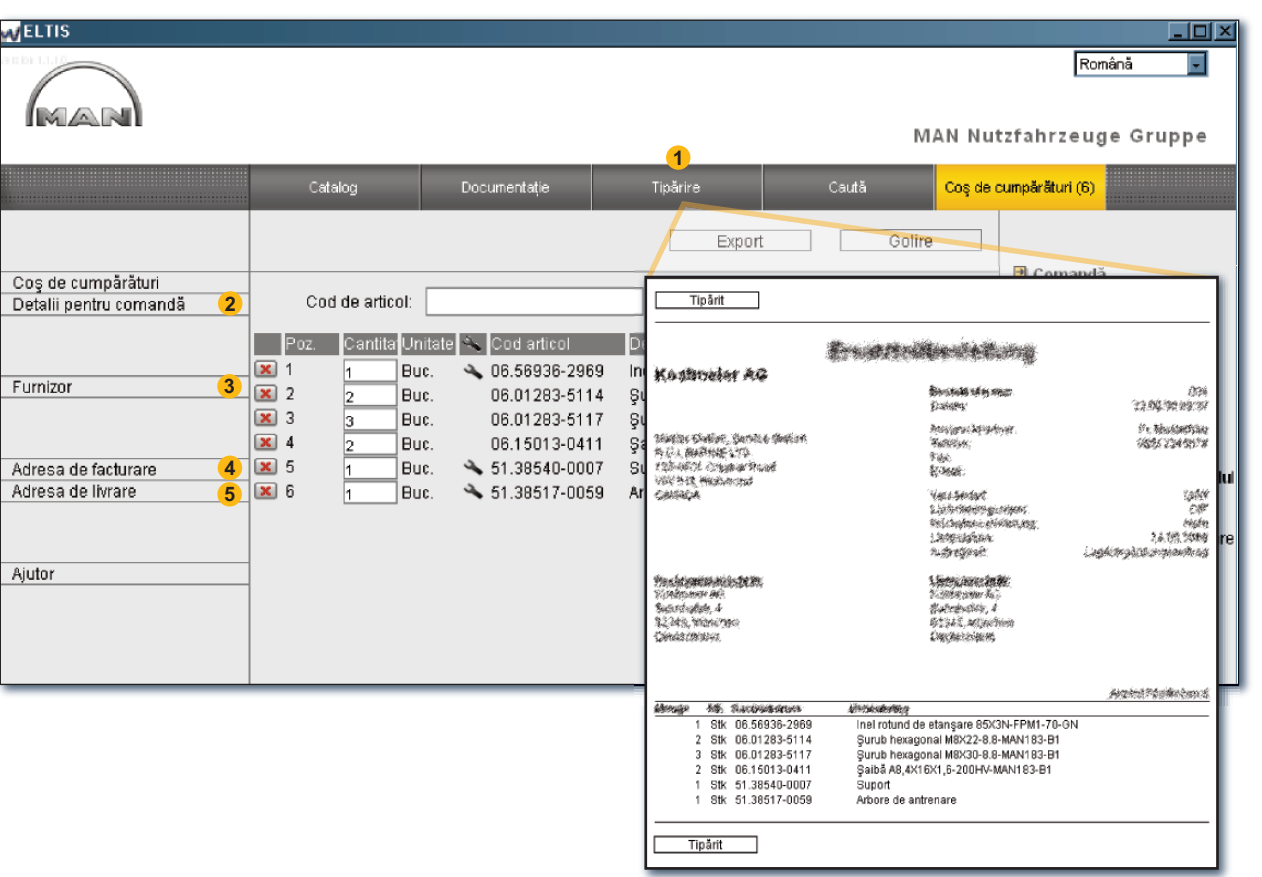

Fereastra pentru tipărirea formularului de comandă

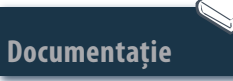

Afişare imagine-text

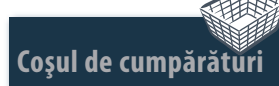

Formularul de comandă

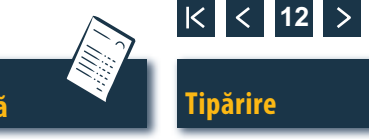

# Afişare imagine-text

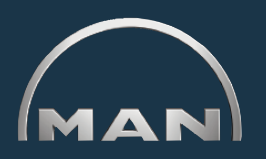

- Tipărirea afişării imagine-text
- Deschideți aici fereastra pentru tipărirea afişării imagine-text vizualizate.
- 2 Pentru a tipări această afişare imagine-text cu imprimanta dvs. faceți clic în fereastra pentru tipă-rire pe 'TIPĂRIRE'. ■

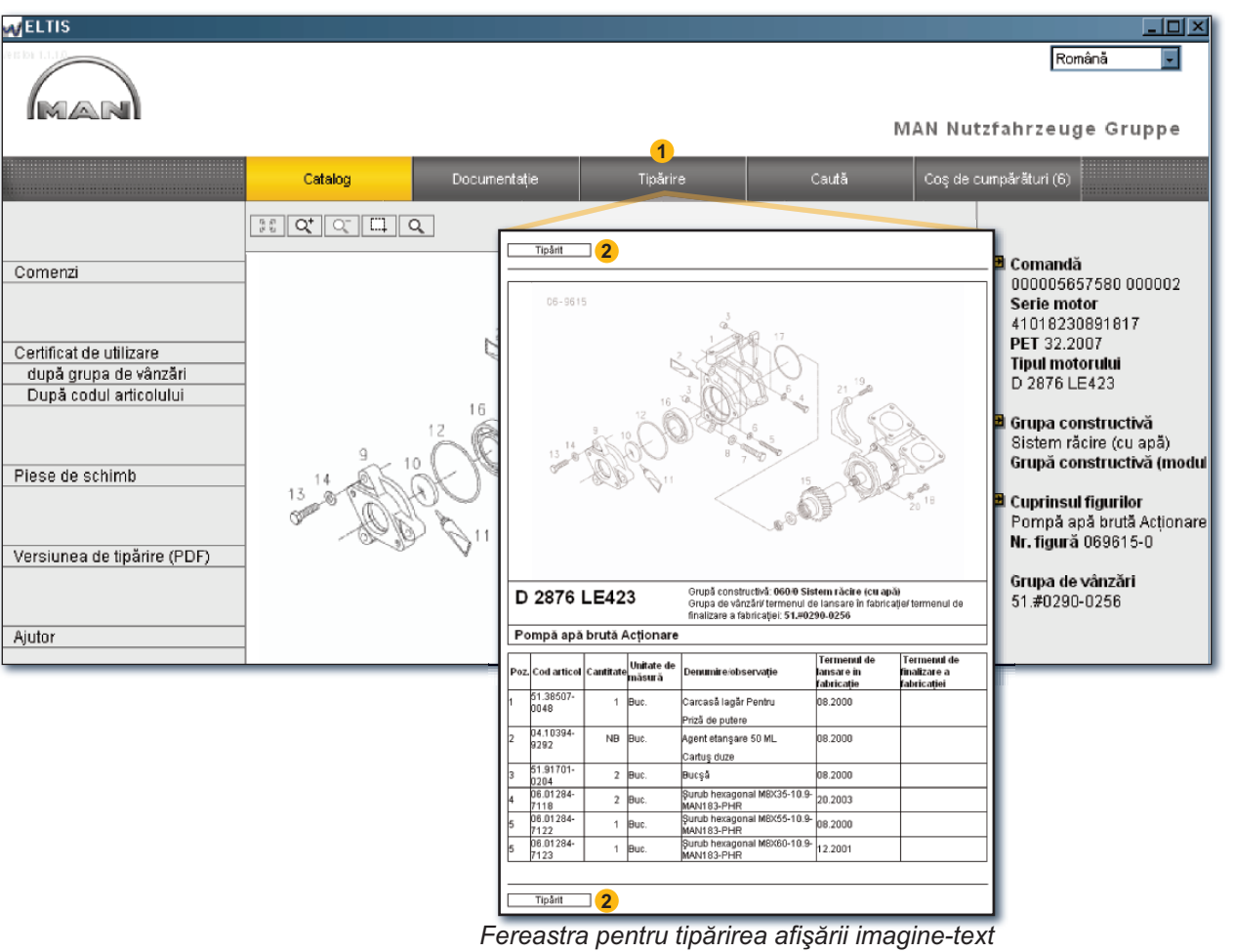

Documentație

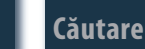

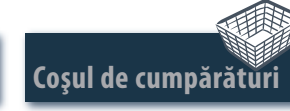

Formularul de comandă

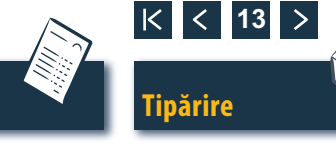

## **Documentație** Selectarea documentelor

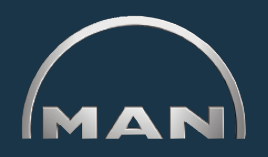

ELTIS 3 conține diverse documentații de service. Pentru vizualizare și pentru tipărire este necesar Adobe Acrobat Reader. Deschideți mai întâi 'Catalogul' prin clic pe butonul cu același nume.

- 1 Faceți clic aici pentru a deschide catalogul de piese (versiunea pentru tipărire).
- Faceți clic aici pentru a deschide vederea de ansamblu asupra documentației de service.
- 3 Selectați aici prin clic documentul dorit.

| WELTIS                                                                                                   |                                                                                                    |                                                                                                    |                                                                                                    |
|----------------------------------------------------------------------------------------------------|----------------------------------------------------------------------------------------------------|----------------------------------------------------------------------------------------------------|----------------------------------------------------------------------------------------------------|
| MAR                                                                                                    |                                                                                                    |                                                                                                    | Română 🗾 🚽                                                                                                    |
|                                                                                                    |                                                                                                    | 2                                                                                                    | MAN Nutzfahrzeuge Gruppe                                                                                                    |
|                                                                                                    | Catalog                                                                                                    | Documentație                                                                                                    | Ceută Coş de cumpărături (6)                                                                                                    |
| Comenzi<br>Certificat de utilizare<br>după grupa de vânzări<br>După codul articolului<br>Piese de schimb | Grupă co     Denumire       010/0     Bloc motor       020/0     Mecanism b       030/0     Chiulasa       040/0     Comandă m       050/0     Ungerea mo       060/0     Sistem răcii       080/0     Sistem răcii       090/0     Supraalime       100/0     Duze injecții       110/0     Pompa de ii       120/0     Lagăre cută       192/0     Elemente co | ielă manivelă<br>otorului<br>e (cu apă)<br>rație/galerie ev.<br>ntare<br>e și conducte<br>njecție / Pompa de înaltă<br>entare cu comb.<br>de viteze<br>onstructive motor | Comandă<br>000005657580 000002<br>Serie motor<br>41018230891817<br>PET 32.2007<br>MAN Nutzfahrzeuge AG<br>Geschäftseinheit Motoren |
|                                                                                                    | 250/0 Iluminat, sei<br>260/0 Aparate elec                                                                                                    | mnale, comutatoare<br>:trice                                                                                                    | Documentation for user and                                                                                                    |
| Versiunea de tipărire (PDF) (1)                                                                          | 270/0 Aparate măs<br>320/0 Cutia de vite<br>990/0 Set de garni                                                                                                    | sură și indicare<br>ze Cu Elemente montate<br>turi                                                                                                    |                                                                                                    |
| Aiutor                                                                                                   |                                                                                                    |                                                                                                    | 3                                                                                                    |
| 1,000                                                                                                    |                                                                                                    |                                                                                                    |                                                                                                    |

Vedere de ansamblu asupra documentației de service

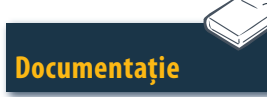

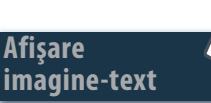

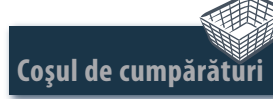

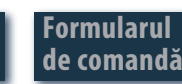

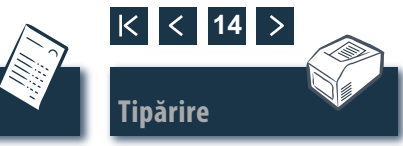

### Căutare Căutarea în documentul PDF/tipărirea

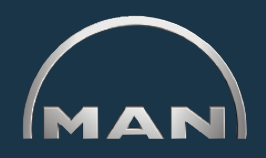

În documentul deschis sunt disponibile toate posibilitățile de căutare oferite de Adobe Acrobat Reader. Aici sunt prezentate numai câteva exemple din Reader, versiunea 7.0.

- Pentru a apela capitolul dorit faceți clic pe acesta în câmpul de navigare.
- Faceți clic aici pentru a căuta un termen în document. Se deschide masca de căutare.
- Introduceți aici termenul pe care doriți să-l căutați şi porniți căutarea.
- ④ Pentru a tipări documentul faceți clic în documentul deschis pe simbolul pentru tipărire. ■

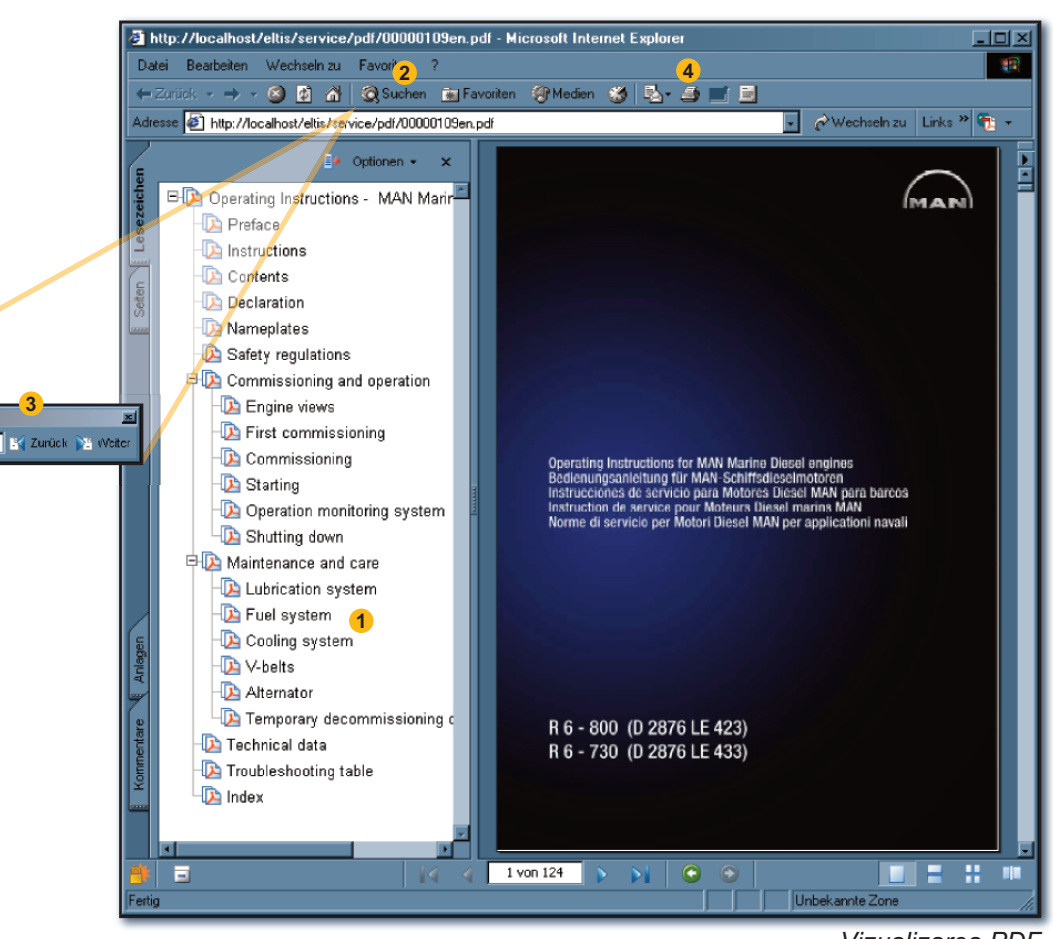

Vizualizarea PDF

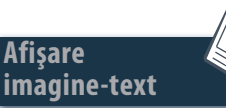

Suchen: • Starting

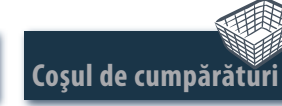

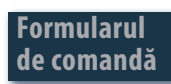

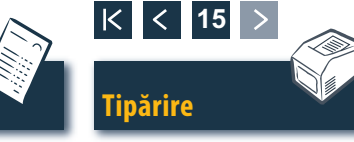